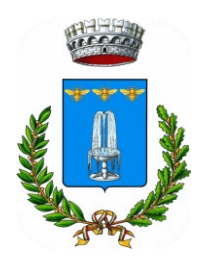

**Comune di Cappella Maggiore** 

## SERVIZIO DI BIKE CHARGING

## FUNZIONAMENTO DEL SERVIZIO

Età minima: 14 anni

Per utilizzare il servizio è sufficiente scaricare la web App gratuita al sito galaltamarca.ecospazio.it e registrarsi.

In alternativa o in aggiunta all'utilizzo della App, l'utente può richiedere la tessera, previo appuntamento, presso l'ufficio Anagrafe del Comune di Cappella Maggiore. Gli appuntamenti si fissano tramite il sito del comune <u>www.comune.cappellamaggiore.tv.it</u>

## Collegare la bici:

- a) Acquistare la tessera presso l'Ufficio Demografici del Comune o scaricare l'App e registrarsi;
- b) Presso la postazione di Piazzale Earlston, avvicinare la tessera al lettore di card, posto a destra del display oppure autenticarsi con l'APP;
- c) Aprire lo sportello indicato a display spingendola leggermente in avanti e poi tirandola verso di sé.
- d) Posizionare la propria bicicletta e collegarla alla presa di ricarica.
- e) Richiudere lo sportello.

## Ritirare la bici:

- a) Avvicinare la propria tessera al lettore di card, posto a destra del display oppure autenticarsi con l'App;
- b) Aprire lo sportello indicato a display spingendola leggermente in avanti e poi tirandola verso di sé.
- c) Recuperare il proprio alimentatore e richiudere lo sportello spingendolo.

Per modificare la propria password e i dati personali è sufficiente accedere con le proprie credenziali (username e password) sul sito <u>sharware.ecospazio.it</u>.